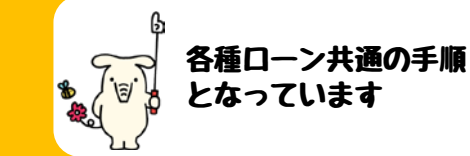

# JAあさひかわホームページまたはQRコードから「各種 ローンのインターネット事前審査受付サービス」のページを 開きます

|                                                 | IA Asah                                                                                                    |
|-------------------------------------------------|----------------------------------------------------------------------------------------------------|
|                                                 | h                                                                                                    |
| MCU11                                           | 利益相反取引方針 → 個人情報保護方針 → 反社会的勢力対応方針 → 内部統制システム方針 → サイトマップ → JA関                                                                                                    |
| トップページ 信用事業                                     | 共済事業 経済事業 JA案内 広報 あさがおだより リンク集 お問い合わせ                                                                                                    |
| <u>トップページ</u> > <u>信用事業(ロー</u>                  | <u>ン) &gt; JAローンのご案内</u> > 各種ローンのインターネット事前審査受付サービス                                                                                                    |
| A ASAHIKAWA                                     | 🔎 🔳 各種ローンのインターネット裏前審査受付サービス                                                                                                    |
| あさひかわ                                           |                                                                                                    |
|                                                 |                                                                                                    |
| メインメニュー                                         | 本手続きは、「仮審査甲込」となりますので、ロー                                                                                                    |
| トップページ                                          | のご利用にあたっては別途お住まいの近くの店舗にこ                                                                                                    |
| 合用事業(貯金)                                        | 来店いただき、正式申込みが必要となります。                                                                                                    |
| 🔁 信用事業(ローン)                                     | 正式申込み時にご持参いただいた確認資料の内容と                                                                                                    |
| 共済事業                                            | → 力内容が異たる提合 一番知した東前案本は甲                                                                                                    |
| <ul> <li></li></ul>                             | ハリリロリスののの口、 こ進州した事則世旦和木                                                                                                    |
| <ul><li>● 広報</li></ul>                          | に休りりり、こ布主にぶいかねる場合もこさいまりの                                                                                                    |
| 🕒 あさがおだより                                       | 予めこ子承くたさい。                                                                                                    |
| 🔁 イメージキャラクター                                    | ご入力いただくお申込みデータは、SSL方式によ                                                                                                    |
| イベントカレンダー                                       | 暗号化の上、通信しております。                                                                                                    |
| <ul> <li>オペントアルハム</li> <li>オンラインショップ</li> </ul> |                                                                                                    |
| リンク集                                            | お申込みの流れ                                                                                                    |
| 🗈 お問い合わせ                                        |                                                                                                    |
|                                                 | 1. インターネットでの収番貸中込み                                                                                                    |
| 新着ニュース                                          | 受付完了通知をEメールで送信させていただ                                                                                                    |
| >>>新着情報一覧はコチラ                                   | ます。                                                                                                    |
|                                                 |                                                                                                    |
|                                                 | 2. 審査                                                                                                    |
| Template by                                     | お由込み内容に基づいて、所定の審査をさせ                                                                                                    |
|                                                 | いただきます。たお、お中辺み内容を電話にてご昭名                                                                                                    |
|                                                 | いたにとなり。ない、の中心の内古で电面にして無エ                                                                                                    |
|                                                 | こと に 頂 く 场 古 か の り ま 9 。                                                                                                    |
|                                                 |                                                                                                    |
|                                                 | 3.<br>番<br>1<br>1< |
|                                                 | 審査結果を受付から1~2営業日程でお電話                                                                                                    |
|                                                 | てご通知させていただきます。                                                                                                    |
|                                                 |                                                                                                    |
|                                                 |                                                                                                    |
|                                                 | 4. 止式甲込み手続さ                                                                                                    |
|                                                 | 4. ビス中込み手続き<br>お住まいの近くの金融店舗にご本人様のご来                                                                                                    |
|                                                 | 4. ビス中込み手続き<br>お住まいの近くの金融店舗にご本人様のご来<br>をお願い致します。                                                                                                    |

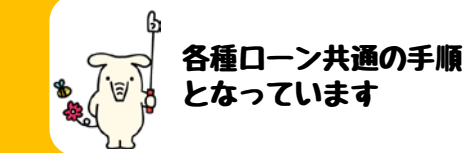

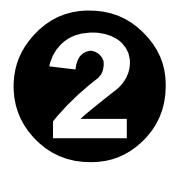

## 画面を下部へスクロールし、ご希望のローンの種類を選択 します

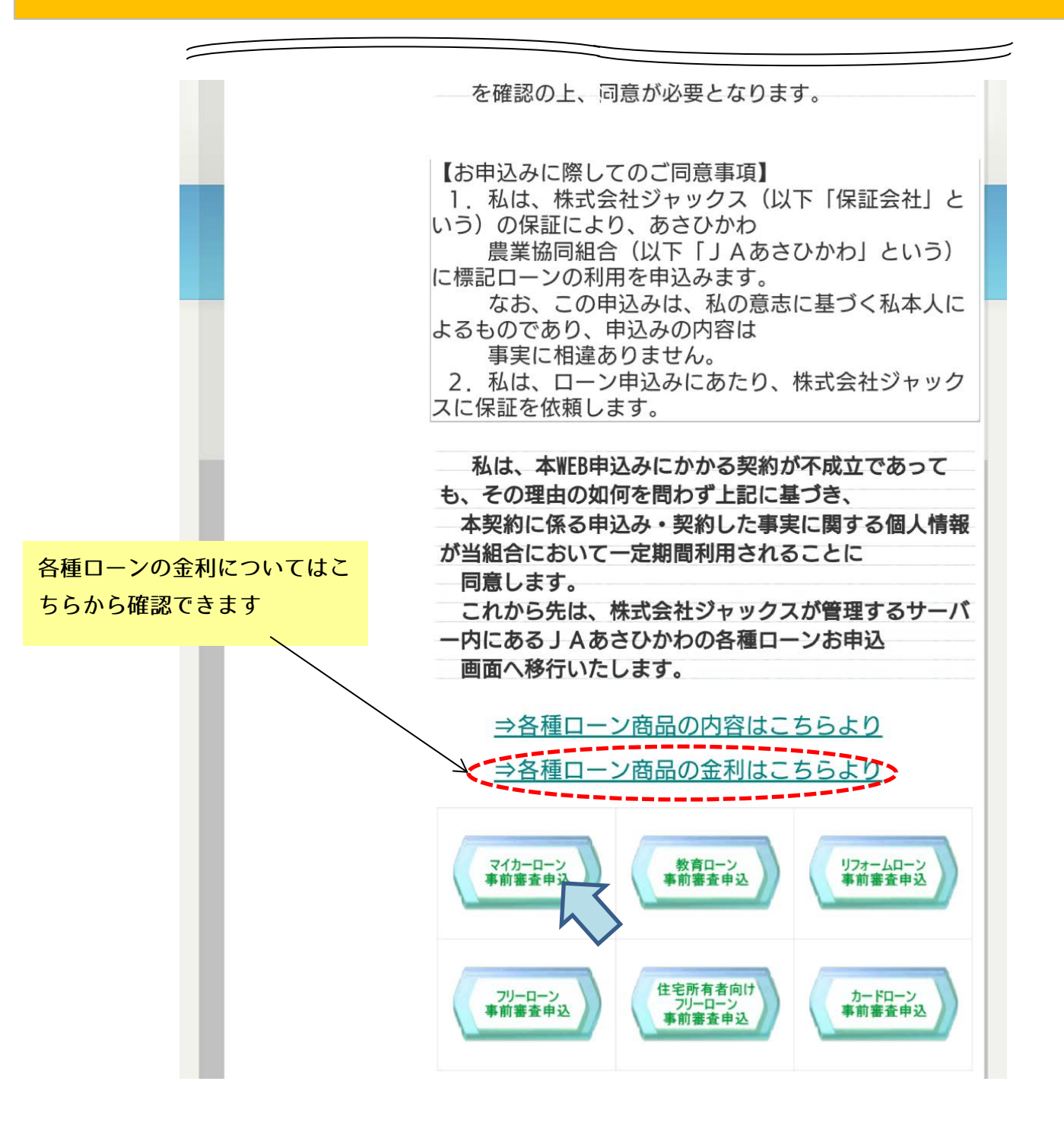

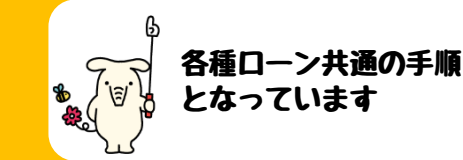

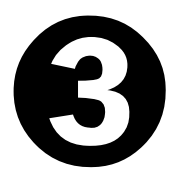

### 手続きの流れを確認し、【次へ】をクリックします

お手続きの流れ

| STEP1 | <b>同意事項確認</b><br>・ 個人情報の取り扱い、保証委託約<br>款をご確認、ご同意いただきます。                         |
|-------|--------------------------------------------------------------------------------|
| STEP2 | <b>お申し込み内容入力1</b><br>・お取り扱いエリアをご確認と、お<br>客様の情報をご入力していただきま<br>す。                |
| STEP3 | <b>お申し込み内容入力2</b><br>・ お申し込みいただく ジャックスマ<br>イカーローン の内容と、お客様の情<br>報をご入力していただきます。 |
| STEP4 | <b>お申し込み内容確認</b><br>・ お申し込み内容をご確認いただき<br>ます。                                   |
| STEP5 | <b>お申し込み完了</b><br>・ ジャックスマイカーローン のお申<br>し込み手続きが完了いたします。                        |

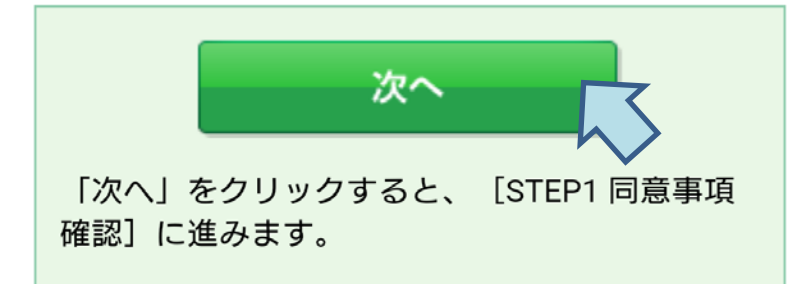

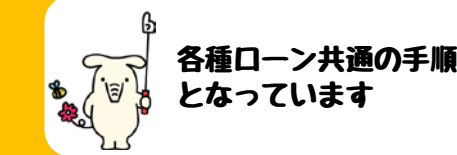

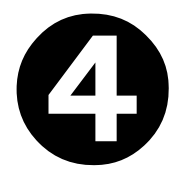

## 個人情報の同意条項、保証委託約款をそれぞれ確認し、そ れぞれにチェックを入れて【同意して次へ】をクリックします

### 同意事項

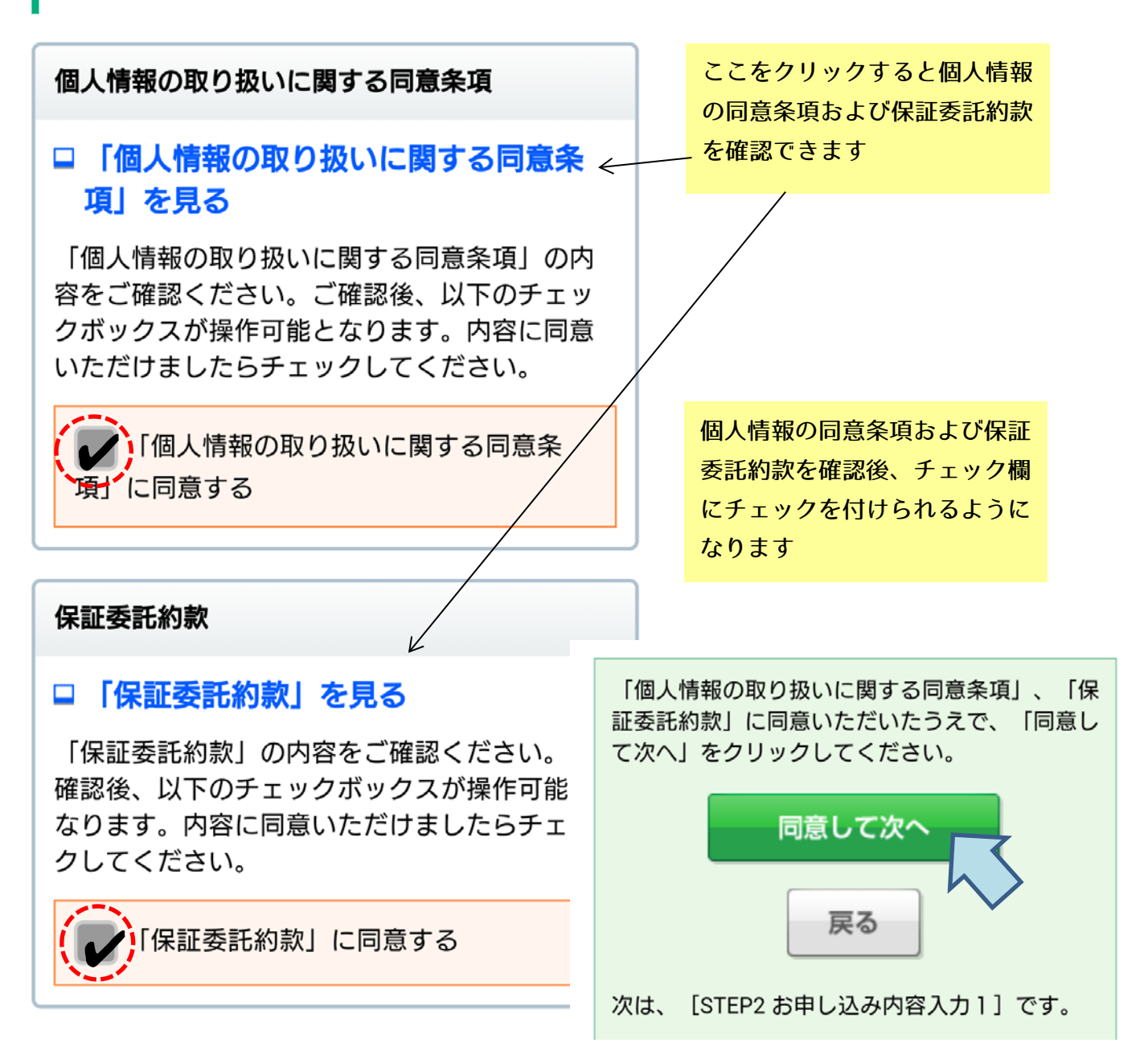

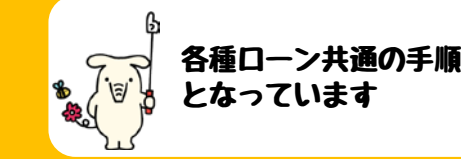

# 職業と取扱エリア(旭川市・鷹栖町)について該当する項目に チェックを入れ【次へ】をクリックします

(自宅住所もしくは勤務先住所が旭川市または鷹栖町の方がご利用いただけます)

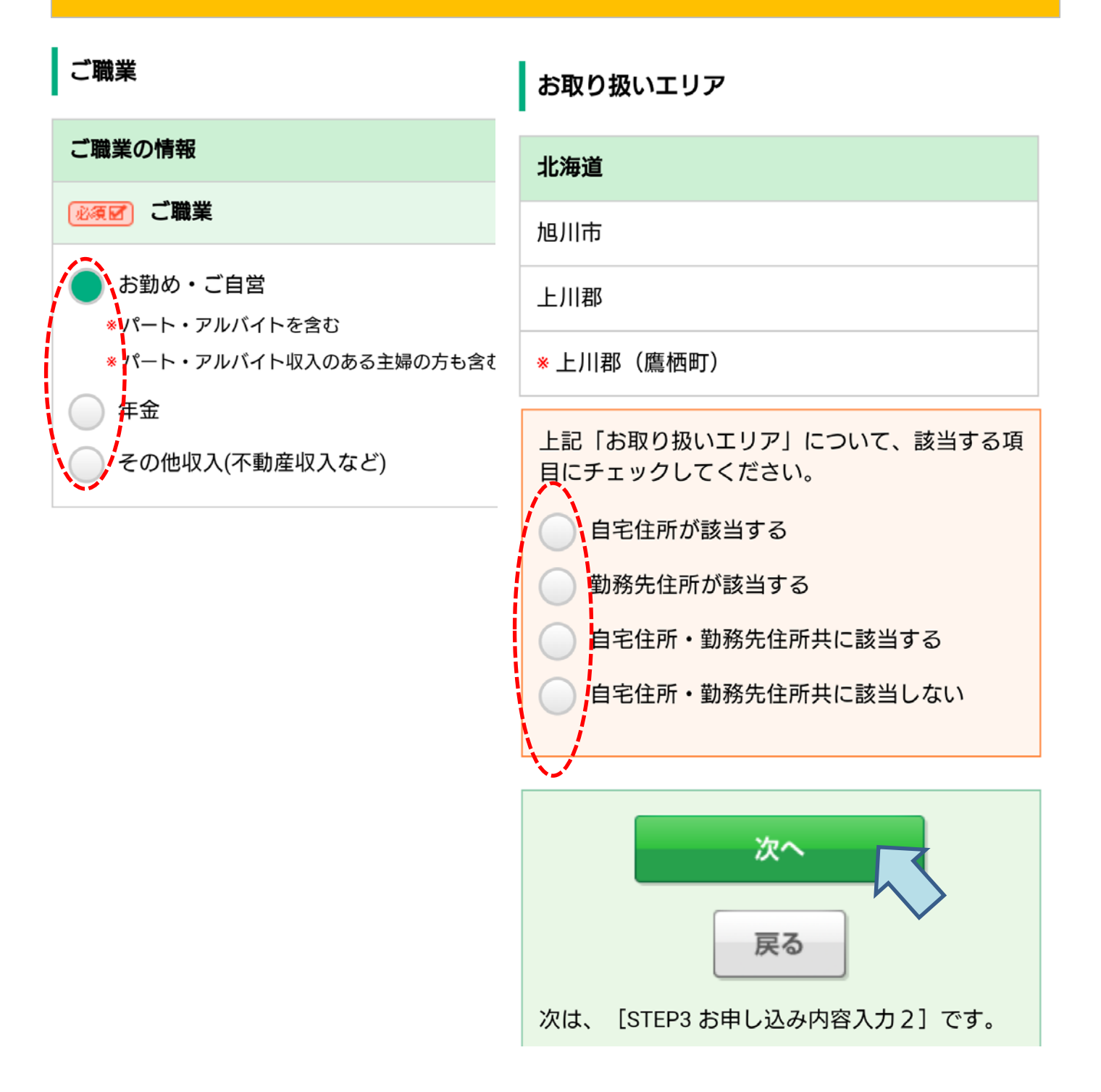

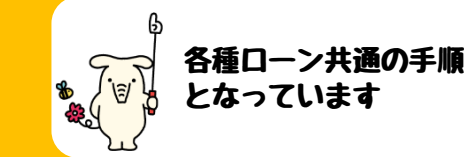

# 17

## 口座保有のあり・なしを選択します 口座を保有している場合は取引支所を選択し、口座を保有 していない場合は、取引希望支所を選択します

### お申し込み内容

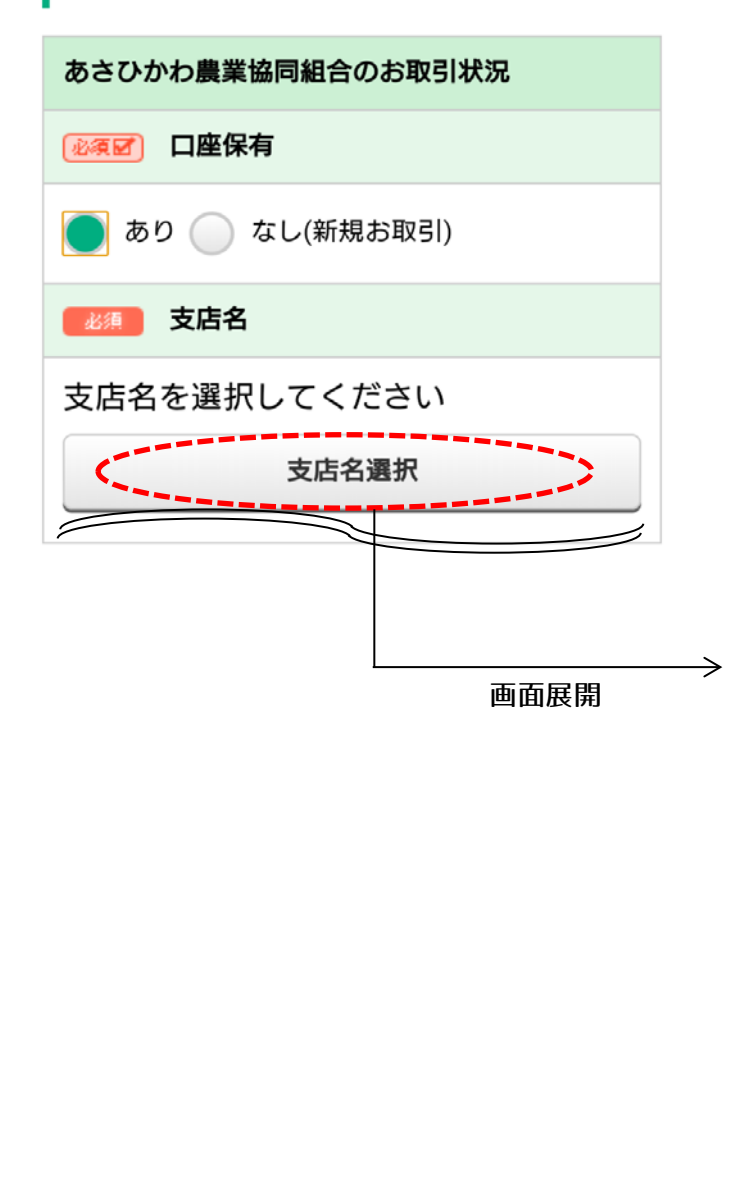

【支所名選択】をクリックする と支所名選択画面が展開されま すので、口座保有支所または取 引希望支所を選択してください

以下の一覧から支店名をクリックしてください。

| æ 🔽 | か 🔽 | ð 🔽 | た   | な 🔽 |
|-----|-----|-----|-----|-----|
| は 🖸 | ま 🔽 | 4   | 5 🔽 | b 🔽 |

| 【あ】    |        |
|--------|--------|
| 旭川中央支所 |        |
| 江丹別支所  |        |
| 【か】    |        |
| 神楽支所   |        |
| 神居支所   |        |
| 北野支所   |        |
| 旭正支所   |        |
| 厚牛病院支所 | 支所强扣面配 |

支所選択画面

6

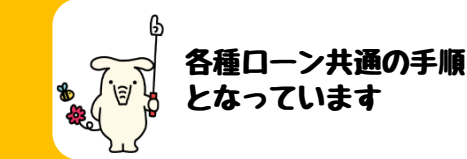

### 所定の内容を入力します

入力画面下部にお借り入れ状況の入力欄がありますので、他金融 機関等でお借り入れがある場合は、借入状況を入力してください

| お借り入れ状況                                                                                                    | 【あり】を選択すると、借入状                           |
|----------------------------------------------------------------------------------------------------|------------------------------------------|
| <u>泌須図</u> お借り入れの有無<br>(他の金融機関も含む)                                                                                           | 況を入力する画面が展開されま<br>すので、所定の内容を入力して         |
| <b>あり</b> なし                                                                                                    | ください                                     |
| 必須 住宅ローン 半角数字                                                                                                    |                                          |
| <ul> <li>借入残高</li> <li>0</li> <li>万円 / 年間返済額</li> <li>0</li> <li>万円</li> <li>*住宅ローンのお借り入れが無い場合は、それぞれ「0」と入力してください。</li> </ul> |                                          |
| 必須     住宅ローン以外の     半角数字       お借り入れ                                                                                         | お借り入れの有無欄で【あり】<br>を選択すると、この部分が表示<br>されます |
| 件数 0 件                                                                                                    |                                          |
| 借入合計残高 0 万円 / 年間返済額                                                                                                    |                                          |
| 0 万円                                                                                                    |                                          |
| * 住宅ローン以外のお借り入れが無い場合は、そ<br>れぞれ「0」と入力してください。                                                                                  |                                          |

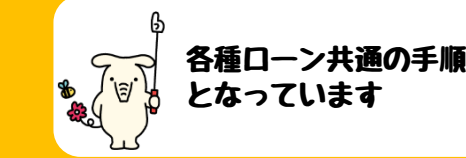

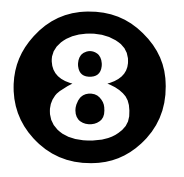

### 所定の内容を入力し、入力内容にお間違いがなければ 【次へ】をクリックします

### その後申込内容の確認画面に移行し、審査申込となります (ローンの種類によって入力内容が異なります)

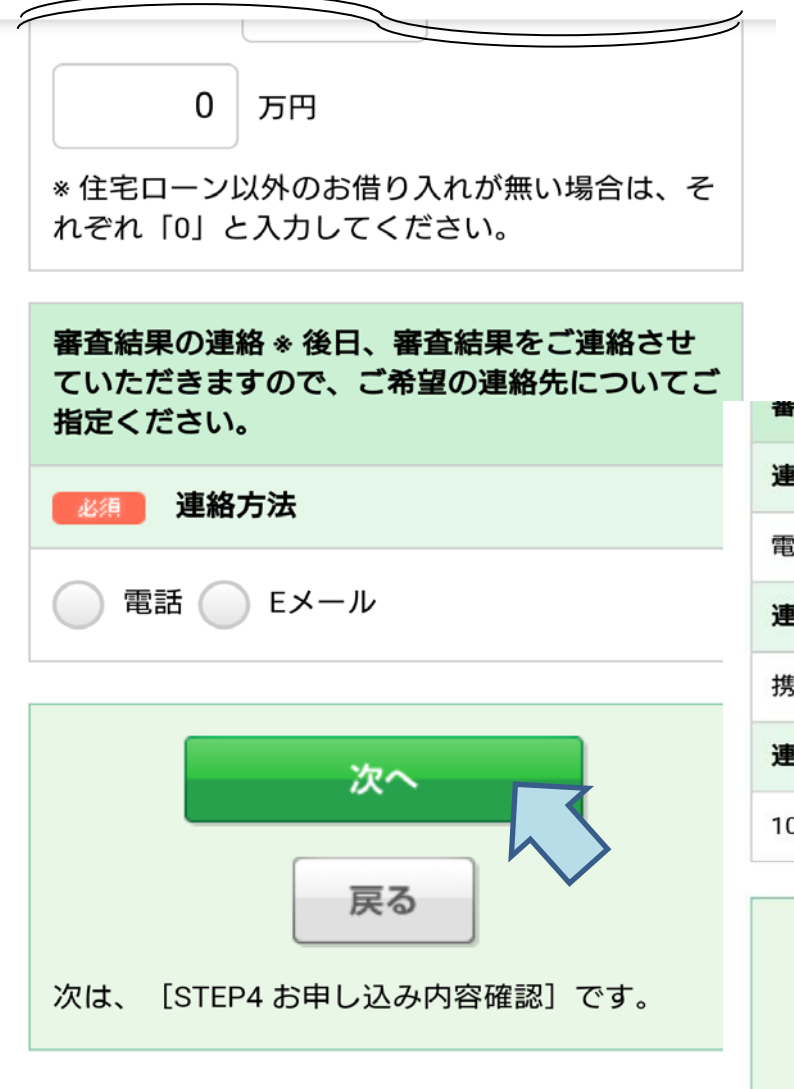

【次へ】をクリックすると申込 内容確認画面へ移行し、申込内 容確認画面を下部へスクロール して【申し込む】をクリックす ると審査申込完了となります

| 番貨結果の連絡 | <u>申込内容確認画面</u> |
|---------|-----------------|
| 連絡方法    |                 |
| 電話      |                 |
| 連絡先     |                 |
| 携帯電話    |                 |
| 連絡希望時間  |                 |
| 10時~15時 |                 |
|         |                 |

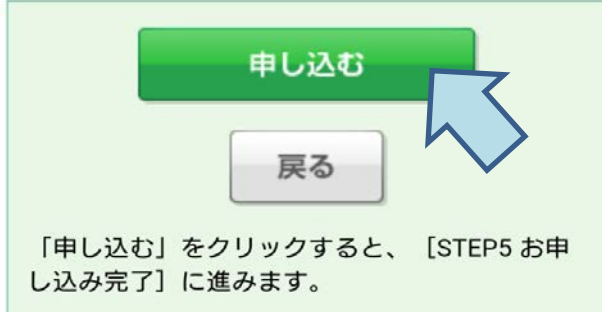